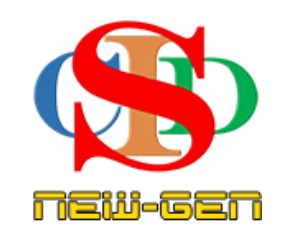

# THE COLLABORATIVE INSTRUCTIONAL DESIGN SYSTEM (CIDS NEW-GEN) SISTEM REKA BENTUK INSTRUKSIONAL KOLABORATIF

# MANUAL PENGGUNA: MODUL 5 - CIPTA REKOD RANCANGAN PELAJARAN TAHUNAN (RPT)

(Penerangan prosedur merancang pengajaran CIDS NEW-GEN)

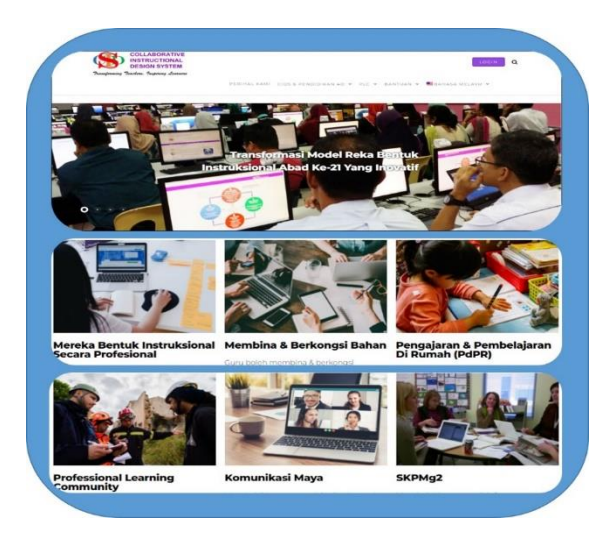

Transforming teachers.....inspiring learners...

# MODUL 5: CIPTA REKOD RANCANGAN PELAJARAN TAHUNAN (RPT)

#### A. PENGENALAN

Cipta rekod Rancangan Pelajaran Tahunan (RPT)

- Dilaksanakan pada awal sesi baharu persekolahan.
- Mengandungi beberapa rancangan mingguan sepanjang sesi persekolahan.
- **RPT tidak semestinya dibina oleh semua guru.** Ia boleh dibina oleh **seorang guru/sekumpulan guru** dan **dikongsi oleh guru-guru lain** mengikut subjek dan aras kelas (*Tahun 1, Tingkatan 1 dsb. yang sama*) terpulang pada budaya sekolah masing-masing.
- **RPT yang tersedia ada** yang telah lengkap **dibina melalui perisian tertentu** dalam google form, word dan sebagainya **boleh digunakan dan boleh disimpan dalam tapak** google drive/google classroom).
- la boleh dipautkan ke dalam CIDS NEW-GEN sebagai perancangan RPT tahun tersebut.
- RPT juga akan tersenarai secara automatik dalam laman **Buka Rekod** sebagai rancangan mingguan untuk **membentuk RPH.**

#### **B. PROSEDUR MENCIPTA RANCANGAN TAHUNAN (RPT)**

#### 1. Memilih Menu

# Tekan Rekod – Rancangan Pelajaran Tahunan

|             | Rekod      | Cipta Rekod Baharu                      |
|-------------|------------|-----------------------------------------|
| 9           | Profil     | Buka Rekod                              |
| \$          | Tetapan    | Perkongsian Rekod                       |
| <u>[.61</u> | Dashboard  | Cari Rekod                              |
|             | Bahasa     | Rancangan Pelajaran Tahunan             |
| ٩.          | Komunikasi | Perkongsian Rancangan Pelajaran Tahunan |

### 2. Memilih info RPT

| Rancangan Pelajaran Tahunan (RPT)<br>Mencari, membuka atau mencipta RPT. RPT yang dicipta boleh dikongsi secara pukal |        |                       |        |                                                |                |                        |                                                               |
|----------------------------------------------------------------------------------------------------|--------|-----------------------|--------|------------------------------------------------|----------------|------------------------|---------------------------------------------------------------|
| Kategori Institusi                                                                                                    | 1      | Aras Kelas            | 2      | Kategori Subjek / Program                      | 3              | 4<br>Subjek            | Apa perlu saya buat? <b>i</b><br>Sesi Persekolahan / Akademik |
| Sekolah Rendah                                                                                                    | ~      | Pilih Tahap Kelas     | ~      | Pilih Kategori Subjek                          | ~              | ~                      | 2023/20~ 5                                                    |
| Tekan dan pilih maklun<br>Cari Cipta RPT                                                                              | nat pa | da setiap ruang untuk | mencar | i atau mencipta RPT. <i>Tekan di sini un</i> t | tuk merujuk Se | enarai Kategori Subjel |                                                               |

- Pilih maklumat yang tepat pada Kategori Institusi, Aras Kelas, Kategori Subjek/Program, Subjek, Sesi Persekolahan/Akademik (Contoh: 2024/2025).
- Sila tekan **Senarai Kategori Subjek** untuk merujuk ketepatan pemilihan Kategori & Subjek jika perlu.
- Tekan Cipta RPT.
- 3. Contoh: Untuk pilihan Sekolah Rendah, Tahun 4, Sains & Matemtik, Matematik, 2024/2025

| Rancangan Pelajaran Tahunan (RPT) |                        |                   |                              |                  |                        |           |                             |
|-----------------------------------|------------------------|-------------------|------------------------------|------------------|------------------------|-----------|-----------------------------|
|                                   |                        |                   | Mencari, memb                | uka atau me      | ncipta RPT. RPT yang   | dicipta b | ooleh dikongsi secara pukal |
|                                   |                        |                   |                              |                  |                        |           | Apa perlu saya buat? 🧯      |
| Kategori Institusi                | Aras Kelas             | Katego            | ori Subjek / Program         |                  | Subjek                 |           |                             |
| Sekolah Rendah 🛛 🗸                | Tahun 4                | ✓ Sains           | & Matematik                  | ~                | Matematik              | ~         |                             |
| Sesi Persekolahan / Akad          | lemik                  |                   |                              |                  |                        |           |                             |
| 2023/20 🗸                         |                        |                   |                              |                  |                        |           |                             |
| Tekan dan pilih maklumat p        | oada setiap ruang untu | k mencari atau me | encipta RPT. Tekan di sini d | untuk merujuk Se | enarai Kategori Subjek |           |                             |
| Cari Cipta RPT                    | 1                      |                   |                              |                  |                        |           |                             |
| 1                                 |                        |                   |                              |                  |                        |           |                             |

#### 4. Memilih maklumat pada ruang Profil Pembelajaran

Maklumat ialah berkaitan subjek yang dipilih untuk pengajaran minggu tersebut:

- Catat Nama Rekod (contoh: MAT1)
- Tekan dan pilih **Tarikh & Minggu** (awal & akhir sesi pembelajaran untuk minggu berkaitan)
- Tekan & pilih pada semua item Profil Pembelajaran (Bidang Pembelajaran hingga Standard Pembelajaran)
- Catat Objektif Pembelajaran
- Catat Kriteria Kejayaan/Catatan (opsyenal) jika perlu atau tinggalkan kosong
- Tekan butang **Tambah** untuk meneruskan perancangan minggu yang seterusnya

| lama<br>lekod       | Tarikh &<br>Minggu      | Bidang Pembelajaran                                                     | Tajuk Pembelajaran                                                    | Standard Kandungan                                                      | Standard<br>Pembelaiaran                                              | Objektif<br>Pembelaiaran | Kriteria Kejayaan       | Catatan              |
|---------------------|-------------------------|-------------------------------------------------------------------------|-----------------------------------------------------------------------|-------------------------------------------------------------------------|-----------------------------------------------------------------------|--------------------------|-------------------------|----------------------|
| Nama Rekod          | Tarikh Dari             | Bidang Pembelajaran                                                     | Tajuk Pembelajaran                                                    | Standard Kandungan                                                      | Standard Pembelajaran                                                 | Objektif Pembelajaran    | Kriteria Kejayaan       | Catatan              |
| i nama              | Hingga                  |                                                                         |                                                                       |                                                                         |                                                                       |                          |                         |                      |
| kod                 | Tarikh Hingga           | Tekan untuk pilih                                                       | Tekan untuk pilih                                                     | Tekan untuk pilih                                                       | Tekan untuk pilih                                                     | lsi atau salin / tampal  | lsi atau salin / tampal |                      |
| ebarang<br>ama yang | Tekan untuk<br>mengubah | (alau/dari) isi (alau/dari)<br>salin dan tampal<br>kemudian tekan Enter | (alau/dan) isi (alau/dan)<br>salin dan tampal<br>kemudian tekan Enter | (alau/dari) isi (alau/dari)<br>salin dan tampal<br>kemudian tekan Enter | (atau/dan) isi (atau/dan)<br>salin dan tampal<br>kemudian tekan Enter | dan tekan Enter          | dan tekan Enter         | Tambah<br>Tekan Taml |
| gin                 | penetapan               |                                                                         |                                                                       |                                                                         |                                                                       |                          |                         | setelah sele         |
| berikan             | tarikh                  |                                                                         |                                                                       |                                                                         |                                                                       |                          |                         | melangkapl           |
| da rekod            | mengikut                |                                                                         |                                                                       |                                                                         |                                                                       |                          |                         | perancanga           |
| rancanga            | keperluan               |                                                                         |                                                                       |                                                                         |                                                                       |                          |                         |                      |
|                     | (Tarikh perlu           |                                                                         |                                                                       |                                                                         |                                                                       |                          |                         |                      |
| ngajaran            | berada                  |                                                                         |                                                                       |                                                                         |                                                                       |                          |                         |                      |
| ng sedang           | dalam jangka            |                                                                         |                                                                       |                                                                         |                                                                       |                          |                         |                      |
| cipta               | masa 1                  |                                                                         |                                                                       |                                                                         |                                                                       |                          |                         |                      |
| ekarang.<br>ontoh:  | minggu)                 |                                                                         |                                                                       |                                                                         |                                                                       |                          |                         |                      |
| VM1<br>nerujuk      | Minggu Dari             |                                                                         |                                                                       |                                                                         |                                                                       |                          |                         |                      |
| pada                | Hingga                  |                                                                         |                                                                       |                                                                         |                                                                       |                          |                         |                      |
| ains (SN)           | Minggu Hingga           |                                                                         |                                                                       |                                                                         |                                                                       |                          |                         |                      |

#### **Contoh: Sebahagian RPT**

Setiap RPT boleh di salin, kongsi, hapus satu persatu/pilihan beberapa RPT atau secara pukal. Ia juga boleh dicetak atau disimpan dalam file PDF. Sila rujuk info & arahan.

|                                                                                              |                                                                                                    |                                                                                                    |                                                                                                    | PROFIL PEMBE                                                                                                 | ELAJARAN                                                                                                    |                                                                                            |                                                                                     |                                                                                                    |
|----------------------------------------------------------------------------------------------|----------------------------------------------------------------------------------------------------|----------------------------------------------------------------------------------------------------|----------------------------------------------------------------------------------------------------|----------------------------------------------------------------------------------------------------|----------------------------------------------------------------------------------------------------|--------------------------------------------------------------------------------------------|-------------------------------------------------------------------------------------|----------------------------------------------------------------------------------------------------|
| Nama<br>Rekod                                                                                | Tarikh &<br>Minggu                                                                                   | Bidang Pembelajaran                                                                                          | Tajuk Pembelajaran                                                                                              | Standard Kandungan                                                                                           | Standard Pembelajaran                                                                                                    | Objektif Pembelajaran                                                                      | Kriteria Kejayaan                                                                   | Catatan                                                                                               |
| MAT1                                                                                         | Tarikh:<br>06-03-2023<br>Hingga<br>10-03-2023<br>Minggu<br>Instruksional:<br>1                       | NOMBOR DAN OPERASI                                                                                           | 1.0 NOMBOR BULAT DAN<br>OPERASI ASAS                                                                            | 1.1 Nilai nombor                                                                                             | 1.1.1 Menyatakan nombor<br>hingga 100 000-(i) Membaca<br>tebarang nombor yang diberi<br>dalam perkataan. 1.1.1<br>Menyatakan nombor hingga 100<br>000- (ii) Menyatu sebarang<br>nombor yang diberi dalam<br>bentuk angka. | Murid boleh menyatakan<br>sebarang nombor. Murid dapat<br>menyebut sebarang nombor<br>Sunt | ingan                                                                               | Sunting<br>Catatan<br>Sunting Profil<br>Pembelajaran<br>Cipta /<br>Sunting<br>Pembelajaran<br>Modular |
| Nama Rekod<br>Isi nama<br>rekod<br>Sebarang<br>nama yang<br>ingin<br>diberikan<br>pada rekod | Tarikh Dari<br>Hingga<br>Tarikh Hingga<br>Tekan untuk<br>mengubah<br>penetapan<br>tarikh<br>mengikut | Bidang Pembelajaran<br>Takan untuk pilih (alau/dan) izi<br>(dau/dan) alan dan tampal<br>kemudian tekan Enter | Tajuk Pembelajaran<br>Tekan untuk pilih (alaukidan) iari<br>(alaukidan) alan dan tampal<br>kemudian tekan Enter | Sandard Kandungan<br>Tekan untuk pilih (alauldan) isi<br>(slauldan) sian dan tampal<br>kemudian tekan Enter. | Standard Pembelajaran<br>Tekan untuk pilih (alauldan) iai<br>(alauldan) alan dan tampal<br>kemudian tekan Enter.                                                                                                    | Otjekif Perrobeljaran<br>Isi atau salin / tampal faks yang<br>diperlukan dan tekan Enter.  | Kitaria Kojayaan<br>Izi atau salin / tampal feks yang<br>diperlukan dan tekan Enter | Calatan<br>Tambah<br>Tekan Tambah<br>setelah selesai<br>melangkapkan<br>perancangan                   |
| tak RPT (Rin                                                                                 | gkas) / Simpan i                                                                                     | PDF Cari RPT                                                                                                 |                                                                                                    |                                                                                                    |                                                                                                    |                                                                                            |                                                                                     |                                                                                                    |

Tekan butang Muat Semula Laman jika butang ini dipaparkan

| Penyeliaan<br>Muat Semula Laman                                                        |      |
|----------------------------------------------------------------------------------------|------|
| Tekan Muat Semula Laman selepas menambah rekod untuk papar butang Hantar Untuk Pengesa | ihan |
| Cetak RPT (Ringkas) / Simpan PDF Cari RPT                                              |      |

Tekan butang Hantar Untuk Pengesahan – Langkah akhir untuk RPT dihantar untuk pengesahan pentadbir. RPT yang dihantar untuk pengesahan boleh disunting semula. Lihat info.

|    | Penyeliaan<br>Hantar Untuk Pengesahan<br>Tekan untuk menghantar RPT yang telah lengkap |                    |         |  |        |           |  |
|----|----------------------------------------------------------------------------------------|--------------------|---------|--|--------|-----------|--|
|    | Pengesahan Per                                                                         | ntadbir            |         |  |        |           |  |
|    | Nama                                                                                   | Jawatan            | Catatan |  | Tarikh | Pengesaha |  |
|    |                                                                                        |                    |         |  |        |           |  |
| Ľ  |                                                                                        |                    |         |  |        |           |  |
|    |                                                                                        |                    | -       |  |        |           |  |
| Ce | tak RPT (Ringkas) /                                                                    | Simpan PDF Cari RP | Т       |  |        |           |  |
|    |                                                                                        |                    |         |  |        |           |  |

#### C. KONGSI RPT

#### Langkah-langkah perkongsian

1. Pada menu tekan Rekod – Rancangan Pelajaran Tahunan

| 🖹 Rekod      | Cipta Rekod Baharu                      |
|--------------|-----------------------------------------|
| e Profil     | Buka Rekod                              |
| 🏚 Tetapan    | Perkongsian Rekod                       |
| 🔟 Dashboard  | Cari Rekod                              |
| 🌐 Bahasa     | Rancangan Pelajaran Tahunan             |
| 📞 Komunikasi | Perkongsian Rancangan Pelajaran Tahunan |

- i. Laman ini dipaparkan mengandungi senarai RPT.
- ii. Terdapat beberapa fungsi pada setiap RPT *(sila baca info)* yang membolehkan pengguna **Papar, Hapus & Kongsi**.
- iii. Boleh dilakukan secara pukal untuk semua RPT yang tersenarai (jika melebihi 1).

| No. | Tahap Kelas dan Subjek<br>Nama Pengguna | Sesi<br>Persekolahan /<br>Akademik | Tindakan                                             |
|-----|-----------------------------------------|------------------------------------|------------------------------------------------------|
| 1   | Tahun 1 Matematik                       | 2023/2024                          | Papar<br>Hapus<br>Kongsi                             |
| 2   | Tahun 4 Matematik                       | 2023/2024                          | Papar<br>Hapus<br>Kongsi                             |
|     | 0                                       | Hapus Pukal<br>Kongsi Pukal        | <ul> <li>PILIH SEMUA</li> <li>PILIH SEMUA</li> </ul> |

- 2. Tekan Kongsi Paparan berikut akan muncul.
- 3. Tekan pada kotak **Senarai ID penerima** dan pilih nama-nama yang muncul *(untuk pengguna yang berada pada institusi yang sama).*
- 4. Catatkan ID pengguna jika pengguna dari institusi lain.
- 5. Tekan butang Kongsi dan sahkan perkongsian sepertimana paparan arahan.

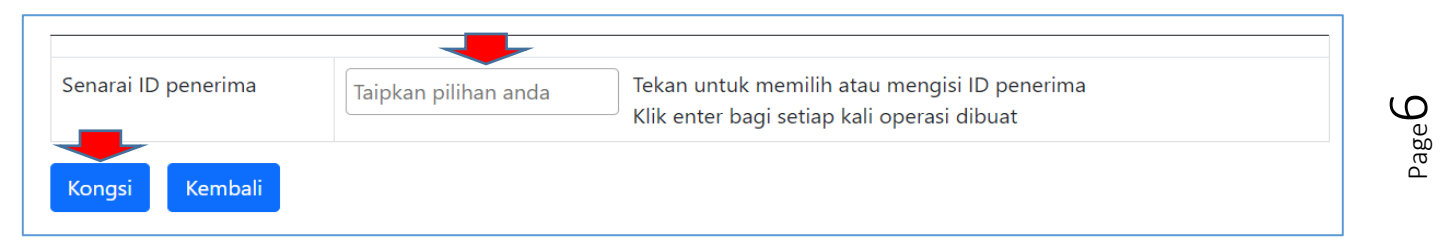

# D. MENERIMA PERKONGSIAN RPT (pengguna yang diberi kongsi) Langkah-langkah menerima perkongsian RPT

1. Pada menu tekan Rekod – Perkongsian Rancangan Pelajaran Tahunan

| 📄 Rekod      | Cipta Rekod Baharu                      |
|--------------|-----------------------------------------|
| e Profil     | Buka Rekod                              |
| 🔅 Tetapan    | Perkongsian Rekod                       |
| 🔟 Dashboard  | Cari Rekod                              |
| 🌐 Bahasa     | Rancangan Pelajaran Tahunan             |
| 📞 Komunikasi | Perkongsian Rancangan Pelajaran Tahunan |

- 2. Rekod yang diberi kongsi akan disenaraikan dalam laman ini yang berfungsi sebagai penyimpan rekod.
- 3. Rekod ini masih mempunyai info pengguna asal yang menghantarnya.
- 4. Rekod ini perlu **disalin** dahulu untuk disenaraikan dalam menu Rancangan Pelajaran Tahunan untuk digunakan.
- 5. Tekan Salin.

| Perl | congsian Rancangan Pelajaran Tahunan                |                                    |                         |
|------|-----------------------------------------------------|------------------------------------|-------------------------|
|      |                                                     | Ap                                 | a perlu saya buat? 🧴    |
| No.  | Tahap Kelas dan Subjek<br>Nama Pengguna             | Sesi<br>Persekolahan<br>/ Akademik | Tindakan                |
| 1    | Tahun 1 Matematik<br>DR. HJ. ISMAIL MD. ZAIN P.M.P. | 2023/2024                          | Papar<br>Hapus<br>Salin |

#### E. BUKA REKOD PERKONGSIAN

- 1. Rekod yang telah disalin akan disenaraikan dalam laman **Rancangan Pelajaran Tahunan** untuk diakses.
- 2. Rekod ini juga secara automatik akan tersenarai dalam menu **Buka Rekod** mengikut bulan yang ditentukan untuk diakses.

RPT juga akan tersenarai secara automatik dalam laman **Buka Rekod** sebagai rancangan mingguan untuk **membentuk RPH.** 

#### RUMUSAN

- Cipta RPT pada laman Rancangan Pelajaran Tahunan.
- RPT boleh Kongsi & Hapus.
- Kongsi untuk kongsi dengan pengguna lain dalam institusi dan institusi lain.
- Rekod yang dikongsi disenaraikan dalam laman Perkongsian Rancangan Pelajaran Tahunan.
- Pengguna yang menerima kongsi RPT perlu tekan Salin.
- RPT yang disalin akan disenarai dalam laman **Rancangan Pelajaran Tahunan** untuk digunakan.
- Ia juga akan tersenarai secara automatik dalam laman **Buka Rekod** sebagai rancangan mingguan untuk **membentuk RPH.**